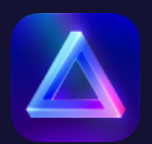

# Luminar Neo先行アクセス版をインストー ルしてアクティブ化する方法

# Luminar Neoはどこからダウンロードできますか?

こちらから<u>skylum.com</u>へアクセスし右上にある**ログイン**をクリック。(既にログインされている場合はプロファ イル写真をクリックしドロップダウン メニューからマイ・ソフトウエアを選択し手順4へ移行してください。)

### ステップ1

リンクされたGoogle、Facebook、Microsoft、Appleアカウント、またはメールアドレスとパスワードを使用し てskylum.comにサインインできます。Skylumアカウントをお持ちでない場合は、登録をクリックし、既存のサー ドパーティアカウントをリンクするか、メールアドレスを入力してパスワードを登録してアカウントを作成して ください。

注意:アカウントを作成するときは、Luminar Neoの購入時に使用したものと同じメールアドレスを使用してく ださい。

| Skylumワール                                            | ルドへようこ                           |
|------------------------------------------------------|----------------------------------|
| そ                                                    | そ                                |
| Skylumのアカウントで                                        | では購入済みのソフト                       |
| ウェア管理だけでなく                                           | く、作品制作に役立つ                       |
| 限定動画やフォトコン                                           | νテストをお楽しみ頂                       |
| けます。よりクリエイ                                           | ティブな写真生活をお                       |
| 楽しみく                                                 | ださい。                             |
| サインイン                                                | 登録                               |
|                                                      |                                  |
| Facebook                                             | Google                           |
| Facebook                                             | Google                           |
| Microsoft                                            | Apple                            |
| Facebook                                             | Google                           |
| Microsoft                                            | Apple                            |
| 以下の情報を入                                              | カして下さい。                          |
| Facebook                                             | Google                           |
| Microsoft                                            | Apple                            |
| 以下の情報を入                                              | カして下さい。                          |
| メールアドレス                                              | ۴~                               |
| Facebook                                             | Google                           |
| Microsoft                                            | Apple                            |
| 以下の情報を入                                              | 力して下さい。                          |
| メールアドレス                                              | ^~                               |
| Facebook<br>Microsoft<br>以下の情報を入<br>メールアドレス<br>パスワード | Google<br>Apple<br>力して下さい。<br>^~ |

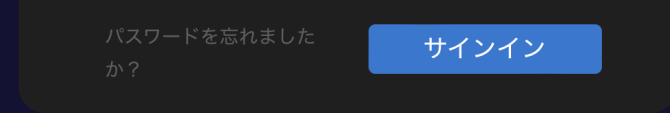

## ステップ 2

 $\checkmark$ 

Skylumアカウントから、**マイ・ソフトウェア**タブを選択すると、Luminar Neoを含むすべてのSkylumソフトウェ アのリストが表示されます。

| N SKYLUM         | Luminar <sup>ai</sup> 📌 Luminar Neo Membership<br>+6 FREE MONTHS | Marketplace 🗸 Explore 🗸               |                 |
|------------------|------------------------------------------------------------------|---------------------------------------|-----------------|
|                  | ソフト                                                              |                                       |                 |
| 旦 ソフト            |                                                                  |                                       |                 |
| 品 マイアドオン         | Luminar Neo                                                      | <b>2022年2月に本発売</b>                    | 先行アクセス版を取得する    |
| ⊕ Luminar インサイダー |                                                                  | 但し、元17アクモス<br>版は現在ご利用いた<br>だけます。 詳細につ | ③ 指示            |
| O+ 私の紹介プログラム     | □ 0/2 アクティベーション 予約しよう→                                           | きましては、こちら<br>をご覧ください <u>プロ</u>        |                 |
| 🚯 アカウント設定        |                                                                  | <u>グ投稿</u><br>                        |                 |
| ⑦ よくある質問         | Luminar ロ 0/34 アクティベーシ                                           |                                       | ダウンロード          |
| <b>Q</b> サポート    |                                                                  |                                       |                 |
|                  | Aurora HDR ローこのアプリを使用する I<br>してください                              | には、ライセンスキーを使ってアク                      | ッティブに<br>ダウンロード |
|                  | ● Luminar 4 □ 0/2 ライヤンス <sup>チ</sup>                             |                                       | <i>ま</i> ウンロード  |

### ステップ 3

リストからLuminar Neoを見つけて**先行アクセス版を取得**をクリックする。

| SKYLUM           | Luminar <sup>M</sup> 💉 Luminar Neo Membership Marketplace 🛩 Explore 🛩<br>+6 FREE MONTHS                                                                                                    |  |
|------------------|----------------------------------------------------------------------------------------------------|--|
|                  | ソフト                                                                                                    |  |
| 旦 ソフト            |                                                                                                    |  |
| 品 マイアドオン         | Luminar Neo 2022年2月に本発売   先行アクセス版を取得する 先行アクセス版を取得する                                                                                                    |  |
| 🕀 Luminar インサイダー | していた。<br>していた。<br>していた。 |  |
| ♀+ 私の紹介プログラム     | □ 0/2 アクティベーション 予約しよう → きましては、こちら<br>をご覧ください <u>プロ</u>                                                                                                    |  |
| 🚯 アカウント設定        | <u> </u>                                                                                                    |  |
| ⑦ よくある質問         | Luminar <sup>▲</sup> □ 0/34 アクティベーション 予約しよう→ ダウンロード                                                                                                    |  |
| <b>Q</b> サポート    | ●●● このアプリを使用するには、ライセンスキーを使ってアクティブに                                                                                                    |  |
|                  | Aurora HDR LT <kton< td=""><td></td></kton<>                                                                                                    |  |
|                  | Luminar 4 ロ 0/2 ライセンス チュートリ コ 予約しようコ ダウンロード                                                                                                    |  |

#### ステップ 4

ポップアップの表示を読まれた後、先行アクセス版の条件をご理解いただき、同意を示すチェックボックスをオ ンにしてください。

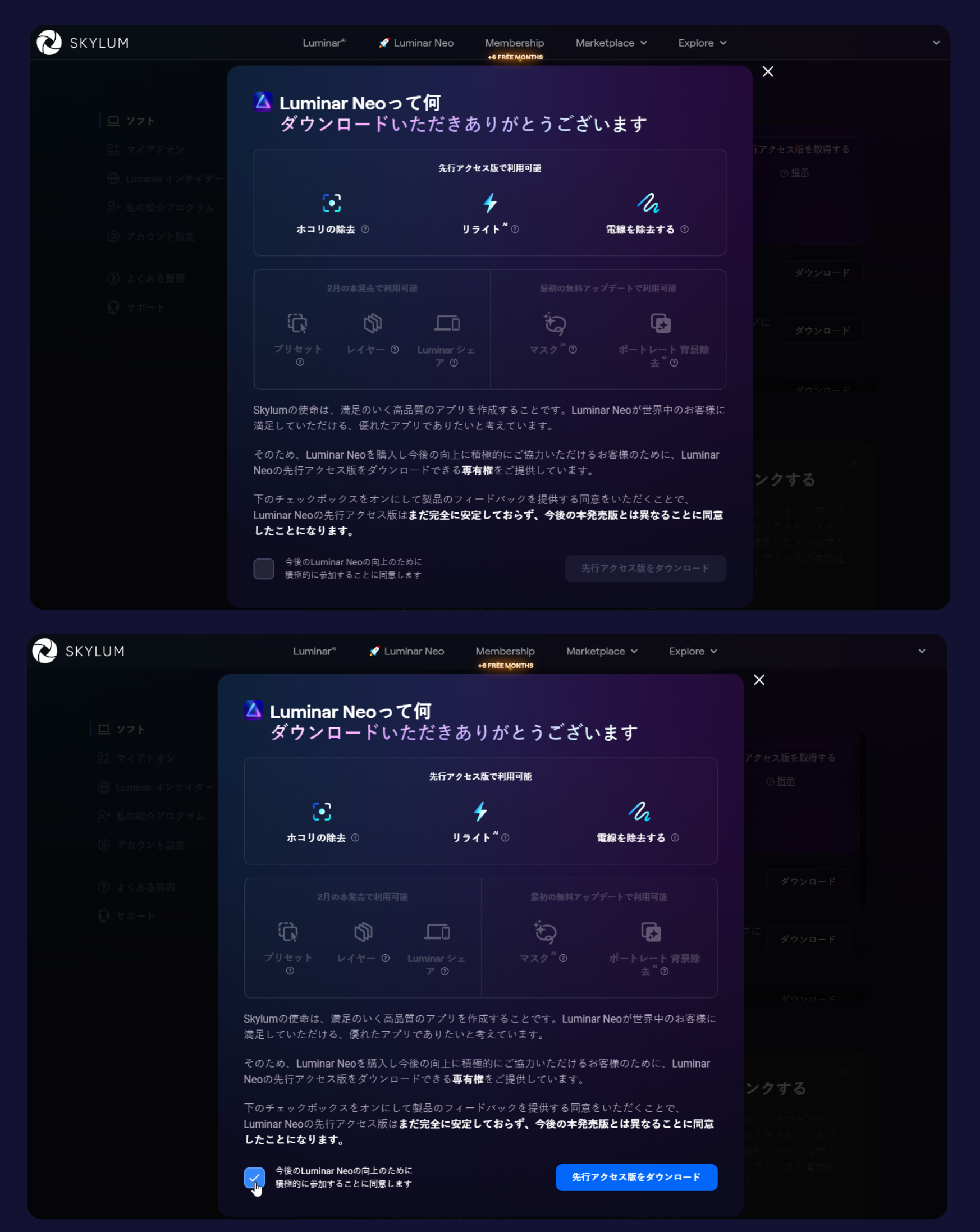

#### ステップ 5

その後、先行アクセスのダウンロードをクリックします。ダウンロードは自動的に開始されます。

#### ステップ 6

おめでとうございます!Luminar Neoの先行アクセス版がダウンロードされました。

注意:**マイ・ソフトウエア** タブにLuminar Neoが表示されない場合は、ご購入時に別のメールアドレスを使用さ れた可能性があります。その場合は画面下にスクロールして**ライセンスをリンク**セクションからLuminar Neoの ライセンスを既存のSkylumアカウントにリンクさせる必要があります。Luminar Neoの購入時に使用されたメー ルアドレスを入力し**ライセンスをリンク**をクリックします。その後、入力したメールアドレスの受信トレイを確 認して送られてきたメールからメールアドレスを有効化してください。

|                                          | ソフト                                                                                                    |                  |
|------------------------------------------|----------------------------------------------------------------------------------------------------|------------------|
| <b>旦 ソフト</b><br>品 マイアドオン                 | Luminar <sup>*</sup> □ 2/5 アクティベーション 予約しよう‐                                                                                                   | → ダウンロード         |
| <u>×</u> Luminar X会員<br>⊕ Luminar インサイダー |                                                                                                    | 予約しよう→ ダウンロード    |
| ♀+ 私の紹介プログラム<br>② アカウント設定                |                                                                                                    |                  |
| ⑦ よくある質問                                 | Aurora HDR 2019 ロ 1/5 フイセンス                                                                                                    | ダウンロード           |
| <b>ᡎ</b>                                 |                                                                                                    |                  |
|                                          | 全てのアプリは見つかりました                                                                                                    | ×<br>ライセンスをリンクする |
|                                          | <b>ひ</b> ?<br>ソフトウェアを購入したのにSkylumアカウントのリスト<br>が表示されませんか?App Store以外で購入した場合は、<br>当社のサポートチームまでご連絡下さい。App Storeで購<br>入した場合は、お手数ですが当社宛てに購入証明書(App |                  |
|                                          |                                                                                                    |                  |
|                                          | 購入証明書を提出                                                                                                    | ライセンスをリンクする      |

Luminar Neoをアクティブ化する方法

これらの簡単な手順にそってLuminar Neoをアクティブ化してください。

- ・Luminar Neoをダウンロードし、インストールする。
- ・Luminar Neo を起動するとSkylumアカウントにログインするように求めるウィンドウが表示されます。

| <b>Skylumアカウントで入力する</b> |                |  |  |
|-------------------------|----------------|--|--|
| 購入したのと同じメール             | レを使用して下さい      |  |  |
| <br>                    |                |  |  |
| パスワード                   | <u>お忘れですか?</u> |  |  |
| 登録                      |                |  |  |
| またはこちらて                 | ここで登録:         |  |  |
| G A                     | <b>é</b> =     |  |  |
|                         |                |  |  |

- ・既にSkylumアカウントをお持ちの場合はメールアドレスとパスワードを使用するか、リンクされたFacebook、Google、Microsoftアカウントを使用してサインインしてください。
- ・Skylumアカウントをお持ちでない場合は登録をクリックしLuminar Neoご購入時と同じメール を使ってアカウントを作成してください。
- ・おめでとうございます!これでLuminar Neoがアクティブ化されました

ご不明な点がございましたら、<u>サポートページ</u>からお気軽にお問い合わせください。お待ちしてお ります!